## Accès enregistré sur le site internet

## Le calendrier des évènements de notre <u>site internet accessible sous ce lien</u> est en accès restreint uniquement CALENDRIER

| (Réserv | ré aux u | itilisate | urs enr | egistrés | 5) |    |
|---------|----------|-----------|---------|----------|----|----|
| <<      |          | 0         | ct 202  | 21       |    | >> |
| I       | m        | m         | j       | V        | S  | d  |
| 27      | 28       | 29        | 30      | 1        | 2  | 3  |
| 4       | 5        | 6         | 7       | 8        | 9  | 10 |
| 11      | 12       | 13        | 14      | 15       | 16 | 17 |
| 18      | 19       | 20        | 21      | 22       | 23 | 24 |
| 25      | 26       | 27        | 28      | 29       | 30 | 31 |

## Afin de visualiser les dates programmées,

# CALENDRIER

(Réservé aux utilisateurs enregistrés)

| << |           | 00        | ct 20     | 21 |    | >> |
|----|-----------|-----------|-----------|----|----|----|
| I  | m         | m         | j         | V  | S  | d  |
| 27 | <u>28</u> | <u>29</u> | <u>30</u> | 1  | 2  | 3  |
| 4  | 5         | 6         | 7         | 8  | 9  | 10 |
| 11 | 12        | 13        | 14        | 15 | 16 | 17 |
| 18 | 19        | 20        | 21        | 22 | 23 | 24 |
| 25 | 26        | 27        | 28        | 29 | 30 | 31 |

il est nécessaire de s'enregistrer

#### Pour cela, sélectionner l'onglet « connexion »

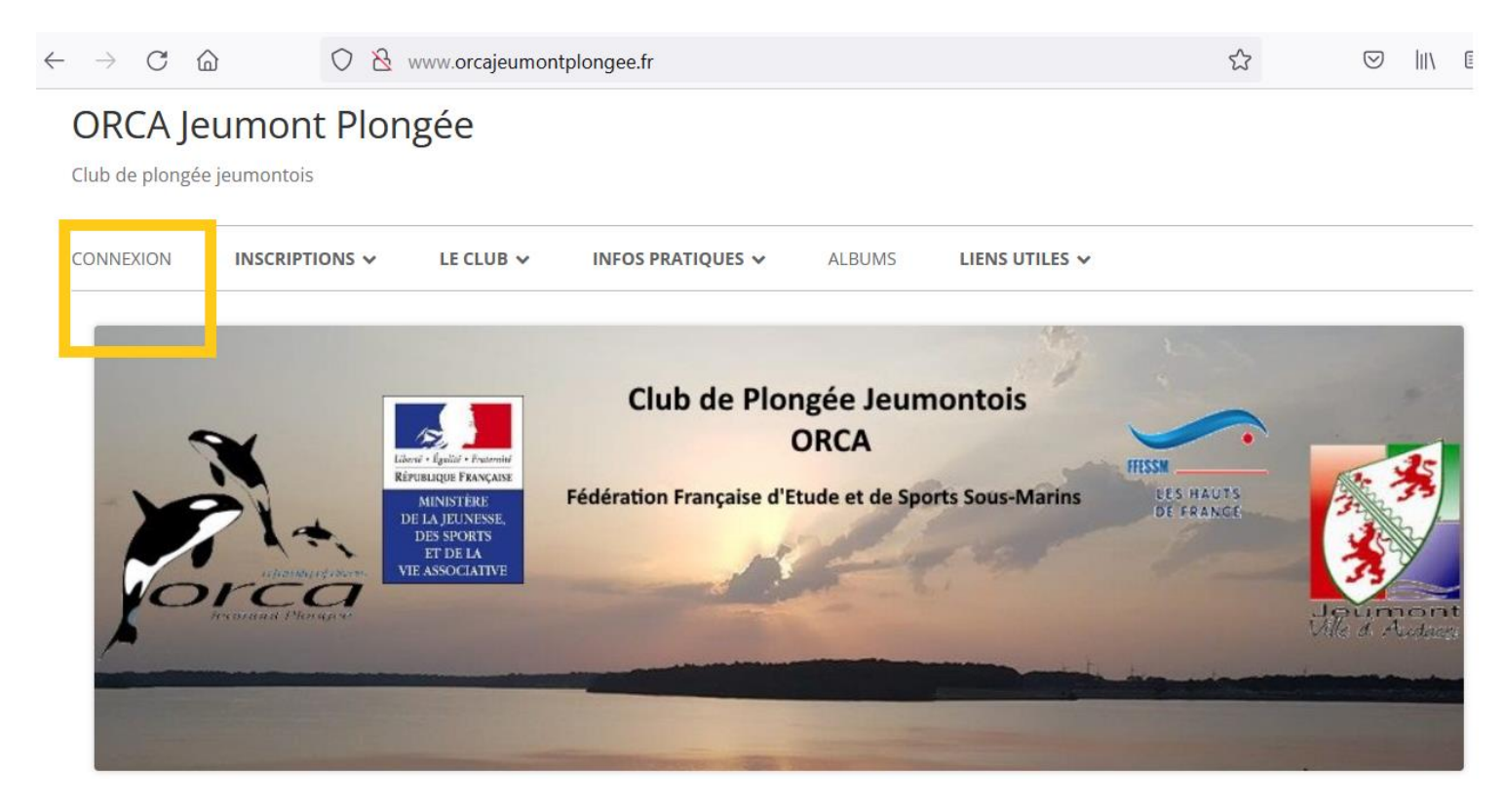

#### Et entrer vos identifiant et mot de passe

| ← Connexion – ORCA Jeumont PIC × +             |                                                                                                    |                                                                   |                      | - @ ×              |
|------------------------------------------------|----------------------------------------------------------------------------------------------------|-------------------------------------------------------------------|----------------------|--------------------|
| $\leftarrow$ $\rightarrow$ C $\textcircled{a}$ | O A https://www.orcajeumontplongee.fr/log-in/                                                                                                    |                                                                   | ដ                    |                    |
|                                                | CONNEXION INSCRIPTIONS V LE CLUB V INFOS PRATIQUES                                                                                                    | ✓ ALBUMS LIENS UTILES ✓                                           |                      |                    |
|                                                | Club de l<br>Состато на состато на состато на состато на состато на состато на состато на состато на состато на с<br>Состато на состато на состато на<br>Состато на состато на состато на состато на состато на состато на состато на состато на состато на состато на с | Plongée Jeumontois<br>ORCA<br>se d'Étude et de Sports Sous-Marins |                      |                    |
|                                                | Connexion                                                                                                    | GALLERY                                                           | _                    |                    |
|                                                | Nom utilisateur ou adresse mail                                                                                                    | ÷                                                                 | •                    |                    |
|                                                | Mot de passe                                                                                                    |                                                                   |                      |                    |
|                                                | Se souvenir                                                                                                    |                                                                   |                      |                    |
|                                                | Connexion                                                                                                    | ÉVÈNEMENT                                                         | -                    | Enderson - Scatter |
| ₽ Taper ici pour rechercher                    | Mot de passe oublié? Crée un compte l'Mot de passe oublie?                                                                                                    |                                                                   | 15°C La pluie arrive | Q: q× d 13:10      |

Vous êtes alors redirigé vers votre fenêtre de données personnelles, et pouvez remarquer que l'annonce d'accueil est à présent personnalisée

Retourner vers la page d'actualité en cliquant sur l'icône « maison » 2

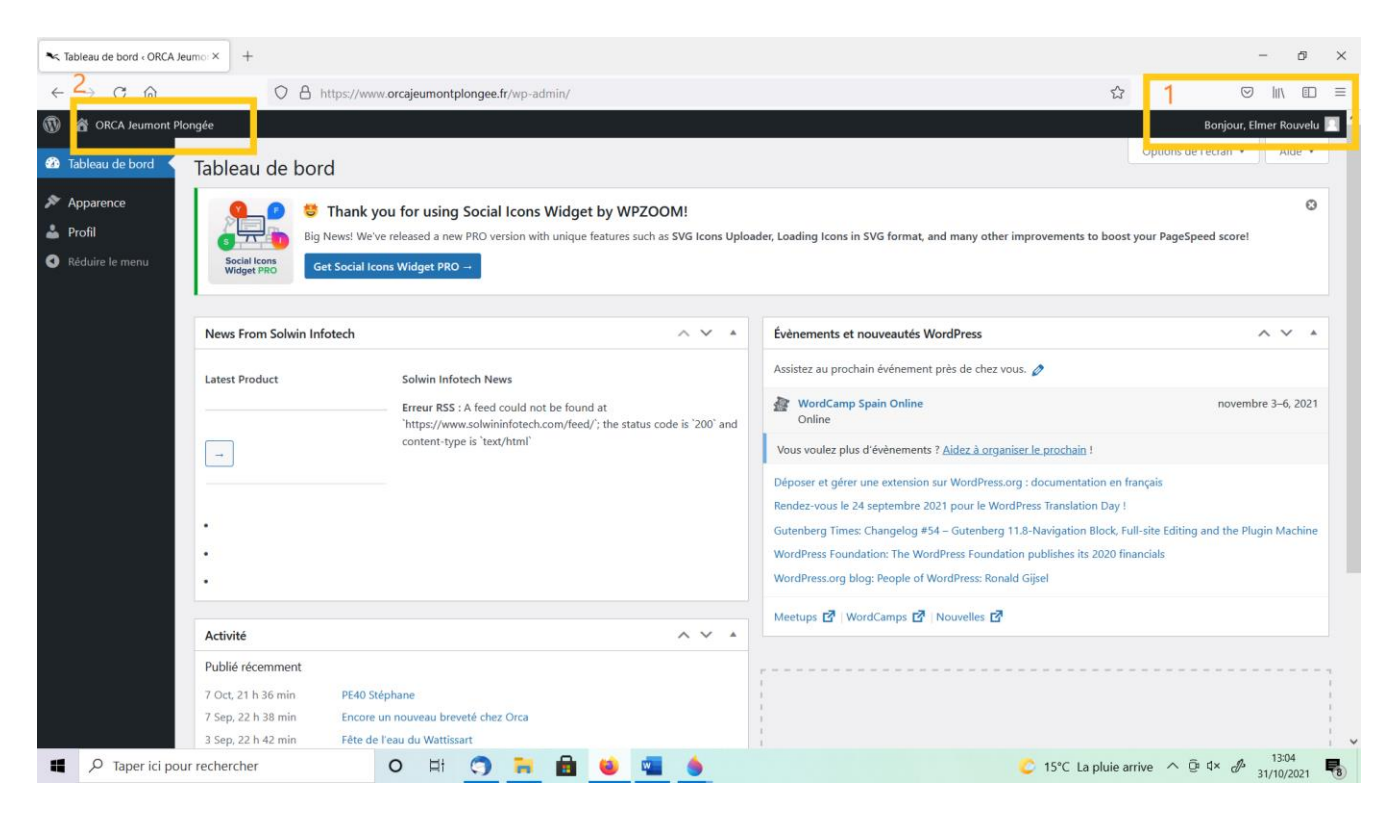

Et vous constaterez que le calendrier présente les événements déjà programmé.

## Modification ou oubli du mot de passe

#### A ce stade, il y a trois possibilités

- 1) Vous vous souvenez de votre mot de passe, et en êtes satisfait : ... ben.. nous aussi ! et tout est pour le mieux dans le meilleur des mondes.
- 2) Vous vous souvenez de votre mot de passe, mais il ne vous plait pas :

Servez vous en quand même une dernière fois pour accéder à votre profil comme illustré ci-dessous Puis cliquer sur « générer un mot de passe ». Un nouveau se remplit automatiquement… qui ne vous ravira sans doute pas plus que le précédent. Vous n'avez qu'à le remplacer par celui de votre choix:

| Profil - ORCA Jeumor                                       | t Plongée — V 🗙 🕂                     |                                                                |                                                                                                    |                            |
|------------------------------------------------------------|---------------------------------------|----------------------------------------------------------------|----------------------------------------------------------------------------------------------------|----------------------------|
| (←) → ℃ @                                                  | ن 🔒 ن                                 | https://www.orcajeumontplongee.fr/wp-admin/profile.php         | 🕫 🖌 🚥 😇 🛕 🔍 Rechercher                                                                                          | IN 4ª ⊡ \$ ≡               |
| 🛞 😤 ORCA Jeumont                                           | Nongée                                |                                                                |                                                                                                    | Bonjour, Elmer Rouvelu 🧾 🔦 |
| 🕼 Tableau de bord                                          |                                       |                                                                |                                                                                                    |                            |
| Apparence                                                  | Pseudonyme (nécessaire)               | test_membre_simple                                             |                                                                                                    |                            |
| 📥 Profil                                                   | Nom à afficher publiquement           | Elmer Rouvelu                                                  |                                                                                                    |                            |
| <ul> <li>Photo Gallery</li> <li>Réduire le menu</li> </ul> | Informations de contact               |                                                                |                                                                                                    |                            |
|                                                            | Adresse de messagerie<br>(nécessaire) | [<br>Si vous modifiez cela nous vous enverrons un e-mail de co | nfirmation à votre nouvelle adresse. La nouvelle adresse ne sera pas active tant que vous n'aurez pas confirmé. |                            |
|                                                            | Site web                              |                                                                |                                                                                                    |                            |
|                                                            | Téléphone (Events Manager)            |                                                                |                                                                                                    |                            |
|                                                            | À propos de vous                      |                                                                |                                                                                                    |                            |
|                                                            | Renseignements biographiques          |                                                                |                                                                                                    | =                          |
|                                                            | Illustration du profil                |                                                                | vore proje vev pest ere ajtude possiplement.                                                                    |                            |
|                                                            | Gestion de compte                     | Vaux pouvez changer votre image de prafil sur Gravatar.        |                                                                                                    |                            |
| 🚳 O (                                                      | e o o o                               | 🦻 🔚 💌                                                          |                                                                                                    | ★ ♥ ► 23:36<br>22/10/2019  |

3) Vous ne vous souvenez plus de votre mot de passe (pas grave, de toutes façons vous ne l'aimiez pas, sinon vous l'auriez retenu, pas vrai ?)

C'est prévu : Il vous suffit depuis « connexion » de cliquer sur « mot de passe oublié », indiquez votre adresse email Vous y recevrez un message contenant le lien à cliquer pour vous choisir un nouveau mot de passe

## **ORCA Jeumont Plongée**

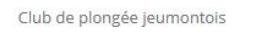

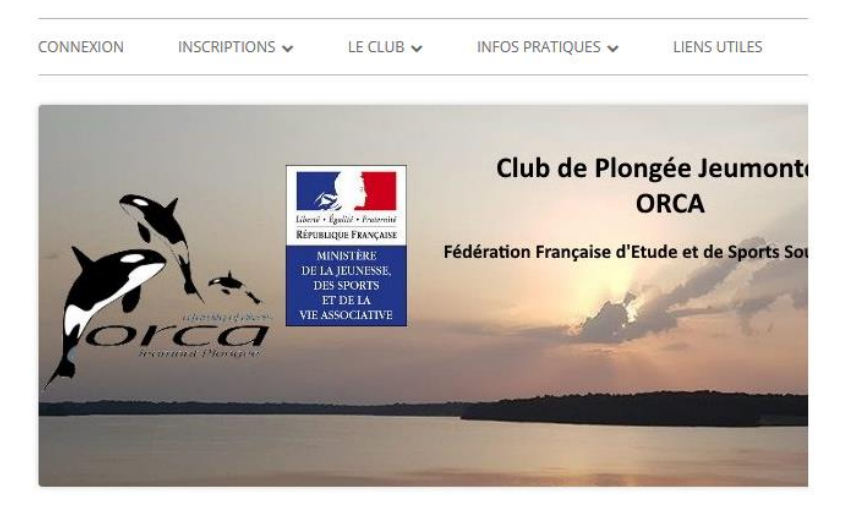

### Connexion

| Se souvenir |  |
|-------------|--|
|-------------|--|